PASSWORD MANAGER > AUTOFILL

# Disable a Browser's Built-in Password Manager

View in the help center: https://bitwarden.com/help/disable-browser-autofill/

# **U bit**warden

### Disable a Browser's Built-in Password Manager

If you are new to Bitwarden, it's likely that the web browser you use has been saving and autofilling your passwords. Most web browsers enable this by default, but experts generally agree that built-in password managers are more vulnerable than dedicated solutions like Bitwarden.

For that reason, and because an active built-in password manager can interfere with your Bitwarden experience, we recommend disabling your web browser's built-in password manager.

#### (i) Note

The Bitwarden browser extension can be deployed across managed endpoints. Learn more about deploying the Bitwarden browser extension to managed devices.

Learn how to disable the built-in password manager for major browsers:

#### **∂** Tip

Several modern browsers, including Edge, Opera, and Brave, use a Google Chrome framework called "Chromium". If you are using one of those browsers, use the **Chrome/Chromium** instructions.

#### ⇒Chrome/Chromium

In Chrome or any Chromium-based browser (Edge, Opera, and Brave), navigate to the **Passwords** page by entering chrome://password -manager/settings in the address bar, substituting chrome for your browser name (for example, brave://password-manager/settings). For Edge users, navigate to edge://wallet/settings.

On this page, toggle off both the Offer to save passwords option and the Auto Sign-in option:

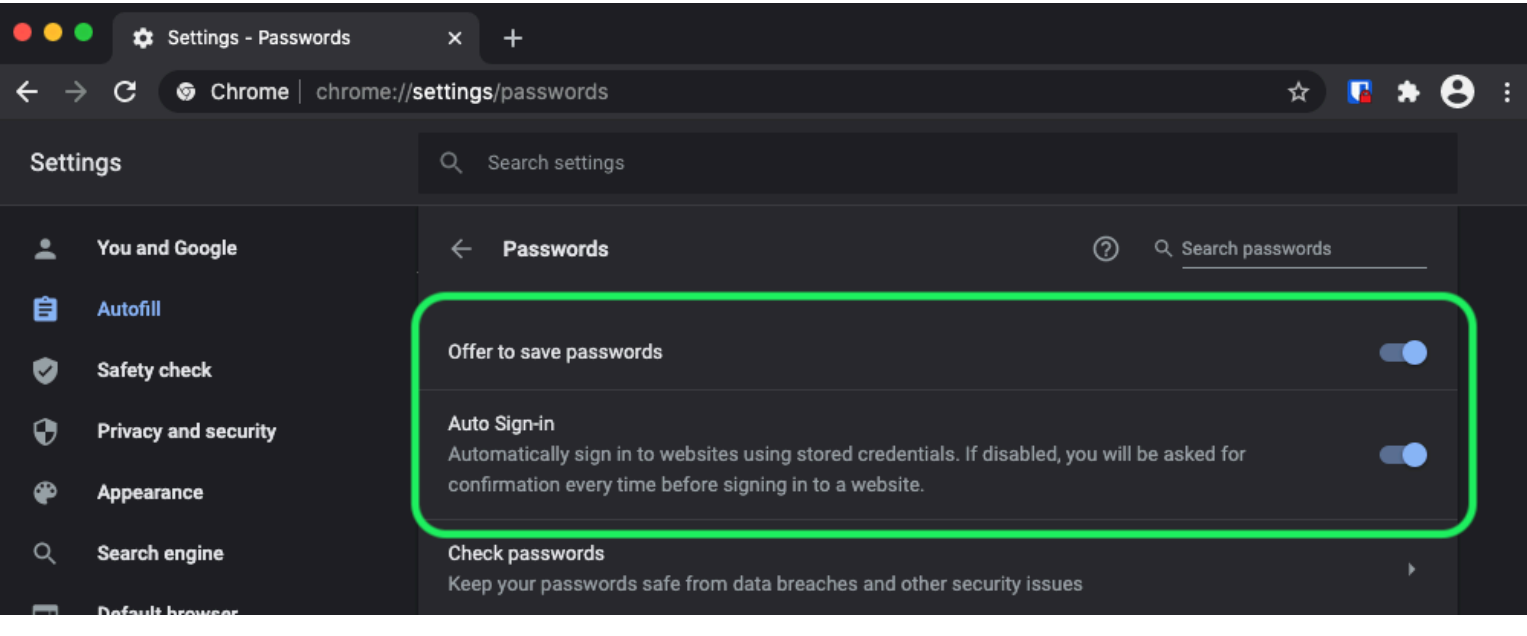

Chrome Password Options

This page will also list any Saved Passwords that are being stored by the browser:

| •        | Privacy and security | Auto Sign-in<br>Automatically sign in to websites using stored credentials. If disabled, you will be asked for<br>confirmation every time before signing in to a website. |
|----------|----------------------|----------------------------------------------------------------------------------------------------|
| •        |                      |                                                                                                    |
| Q        | Search engine        | Keep your passwords safe from data breaches and other security issues                                                                                                    |
|          | Default browser      |                                                                                                    |
| Ċ        | On startup           | View and manage saved passwords in your Google Account                                                                                                    |
| Advan    | nced 🔶               | Saved Passwords                                                                                                    |
| ⊕        | Languages            |                                                                                                    |
| <b>±</b> | Downloads            | Saved passwords will appear here                                                                                                    |

Chrome Saved Passwords

If you haven't already saved these passwords in Bitwarden, export them to prepare for future import to Bitwarden. Once exported, you should delete these passwords from the browser's storage.

#### ⇒Firefox

In Firefox, navigate to **Preferences**  $\rightarrow$  **Privacy & Security** and scroll down to the **Logins and Passwords** section. In this section, uncheck all the pre-checked options:

| •••                        |            | 🔆 Preferences     | x +                                                                                                    |              |   |       |   |  |
|----------------------------|------------|-------------------|----------------------------------------------------------------------------------------------------|--------------|---|-------|---|--|
| $\leftarrow$ $\rightarrow$ | G          | × ۵               | Sirefox about:preferences#privacy                                                                                                    |              | ☆ | hi) ( | • |  |
| łà                         | <b>f</b> G | ieneral           | Q Find in Pr                                                                                                    | references   |   |       |   |  |
| ٦<br>د                     | <b>)</b> н | lome              | Delete cookies and site data when Firefox is closed Manage                                                                                                    | e Exceptions |   |       |   |  |
| a                          | ξs         | earch             | Logins and Passwords                                                                                                    |              |   |       |   |  |
| <u></u>                    | P          | rivacy & Security | ✓ Ask to save logins and passwords for websites Ex                                                                                                    | ceptions     |   |       |   |  |
| 2                          | ₿ s        | ync               | <ul> <li>Autofill logins and passwords</li> <li>Suggest and generate strong passwords</li> <li>Show alerts about passwords for breached websites Learn more</li> </ul> | ved Logins   |   |       |   |  |
|                            |            |                   | Use a Primary Password Learn more Change Primar Formerly known as Master Password                                                                                      | ry Password  |   |       |   |  |

Firefox Password Options

### **∂** Tip

Bitwarden Password Manager offers a variety of reports for premium users, like the Exposed Passwords and Reused Passwords reports, and a **free Data Breach report for all users**.

You should also find out which logins Firefox has already saved by selecting the Saved Logins... button:

| •••            | )    | * Preferences    | × +                                                                                                    |   |        |   |       |
|----------------|------|------------------|----------------------------------------------------------------------------------------------------|---|--------|---|-------|
| $ \rightarrow$ | G    |                  | Sirefox about:preferences#privacy                                                                                                    | ☆ | lii\ 🗆 | • | •   ≡ |
| ىد             |      |                  | Q Find in Preferences                                                                                                    |   |        |   |       |
| ې<br>د         | r Ge | eneral           | Delete cookies and site data when Firefox is closed Manage Exceptions                                                                                                  |   |        |   |       |
| q              | Se   | arch             | Logins and Passwords                                                                                                    |   |        |   |       |
| <u> </u>       | Pri  | ivacy & Security | Ask to save logins and passwords for websites                                                                                                    |   |        |   |       |
| (2             | 5 Sy | nc               | <ul> <li>Autofill logins and passwords</li> <li>Suggest and generate strong passwords</li> <li>Show alerts about passwords for breached websites Learn more</li> </ul> |   |        |   |       |
|                |      |                  | Use a Primary Password Learn more Change Primary Password                                                                                                    |   |        |   |       |
|                |      |                  | Formerly known as Master Password                                                                                                    |   |        |   |       |

Firefox Saved Logins

If you haven't already saved these passwords in Bitwarden, export them for future import to Bitwarden. Once exported, you should 🕅 Remove these passwords from Firefox.

#### ⇒Safari

In Safari, open Preferences from the menu bar and navigate to the AutoFill tab. On this tab, uncheck all the pre-checked options:

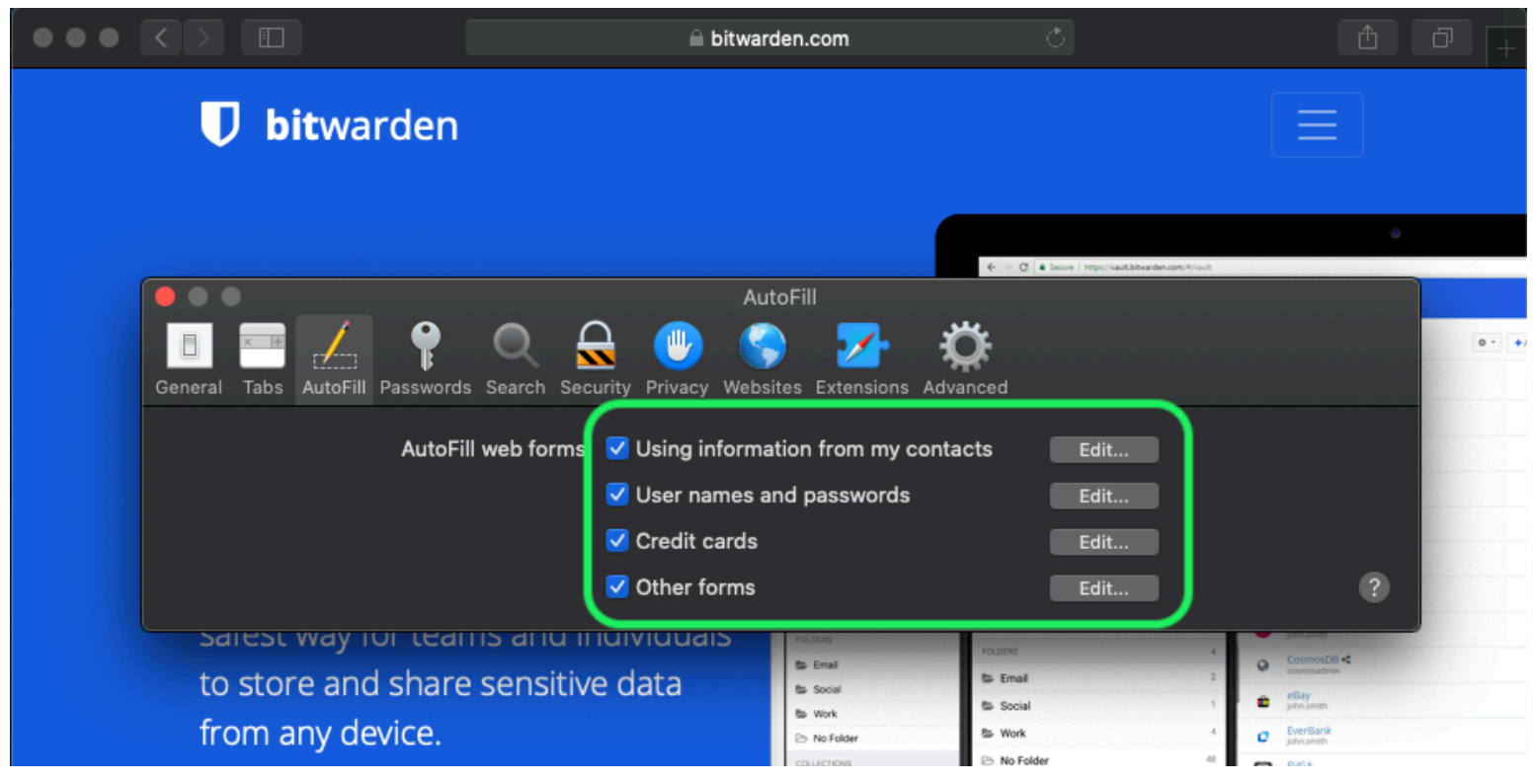

Safari Password Options

You should also find out which passwords Safari has already saved by navigating to the **Passwords** tab:

| $\bullet \bullet \bullet \checkmark \checkmark \blacksquare$ | 🗎 bitwarden.com                             | Ċ                  |                                  | 1 0 <u>+</u> |
|--------------------------------------------------------------|---------------------------------------------|--------------------|----------------------------------|--------------|
| <b>D</b> bitwarden                                           |                                             |                    |                                  |              |
|                                                              | Passwords                                   | ♦ ÷ C secure I to  | Tgs://www.fbdtwardex.com/#//w/it |              |
| General Tabs AutoF II Password                               | is Security Privacy Websites Extensions Adv | <b>Ç</b><br>vanced | O Search                         | ····         |
| Website                                                      | User name                                   | Password           |                                  |              |
|                                                              | No Saved Passwords                          |                    |                                  |              |
|                                                              | D                                           | etails             | Add Remove                       | ?            |

Safari Saved Passwords

If you haven't already saved these passwords in Bitwarden, create login items in Bitwarden for these passwords. Once all saved passwords are in Bitwarden, **Remove** these passwords from Safari.

### ⇒Vivaldi

In Vivaldi, open the **Vivaldi Settings** window and select **Privacy** from the left-hand navigation. Scroll down to the Passwords section and uncheck the **Save Webpage Passwords** option:

| •      | Bitward | len Op   | en Source P 🕂              |                                              |                           |               |                                                                                             | Ū               |
|--------|---------|----------|----------------------------|----------------------------------------------|---------------------------|---------------|---------------------------------------------------------------------------------------------|-----------------|
|        | X N N C | ඛ        | 🛡 🔒 bitwarden.co           | m                                            |                           |               |                                                                                             | -               |
| D      |         |          | •                          |                                              | Vivaldi Settings: Privacy | urted         | Log In 🌖                                                                                    |                 |
| *<br>© | Ý       | β∘<br>V  | earch<br>General           | Exceptions<br>Manage blocking level per site |                           |               |                                                                                             |                 |
|        |         | 5        | Appearance                 |                                              |                           |               | N G Search work                                                                             | 0, ¢ 🖸 1        |
| ₽<br>+ | Tł      |          | Start Page                 |                                              |                           | 0 - +Add Item | Amontos<br>Amazon<br>pinuariti<br>Cade School<br>pinuariti                                  | 244<br>244      |
|        | Pa      |          | Tabs<br>Panel              |                                              |                           |               | Facebook     Anti-Detraneten.com     Graal %     Anti-Detraneten.com     Trifts     On Loop | 844<br>844      |
|        | Bitv    | ם<br>ג   | Address Bar<br>Bookmarks   |                                              |                           |               | Card Card Secure Note                                                                       | 1 > 1 > 1 >     |
|        |         | >_<br>== | Quick Commands<br>Keyboard | Manage Sources                               |                           |               | POLDERS                                                                                     | 2 ><br>06<br>mp |
|        | S       | ମ<br>ସ   | Mouse<br>Search            | PASSWORDS                                    |                           |               |                                                                                             |                 |
|        |         | •        | Privacy                    | Save Webpage Passwords                       |                           |               |                                                                                             |                 |
|        |         | ±<br>●   | Downloads<br>Sync          | Show Saved Passwords                         |                           |               |                                                                                             |                 |
|        |         | ©<br>#   | Webpages<br>Network        | COOKIES                                      |                           |               |                                                                                             |                 |
|        |         | \$       | Display All                | Accept Cookies                               | Third-Party Cookies       |               |                                                                                             |                 |

Vivaldi Password Options

You should also find out which passwords Vivaldi has already saved by selecting the Show Saved Passwords button:

| PASSWORDS                                                 |              |          |   |
|-----------------------------------------------------------|--------------|----------|---|
| Save Webpage Passwords                                    |              |          |   |
| Filter Passwords                                          |              |          |   |
| Website                                                   | Account Name | Password |   |
| S https://id.condenast.com/interaction/EDLjap1s1vPi255sOv |              | •••••    | 0 |
| Hide Passwords                                            |              |          |   |

Vivaldi Saved Passwords

If you haven't already saved these passwords in Bitwarden, create login items in Bitwarden for these passwords. Once all saved passwords are in Bitwarden, remove these passwords from Vivaldi. Learn how.

#### ⇒Tor

Despite sharing roots with Firefox, Tor is unique in that it doesn't save your logins by default. If you haven't manually configured Tor to save and autofill logins, you are already all set.

If you did, navigate to the **Passwords** page by entering about:preferences#privacy in the address bar, and scroll down to the Logins and Passwords section. Toggle off all the options that you had checked:

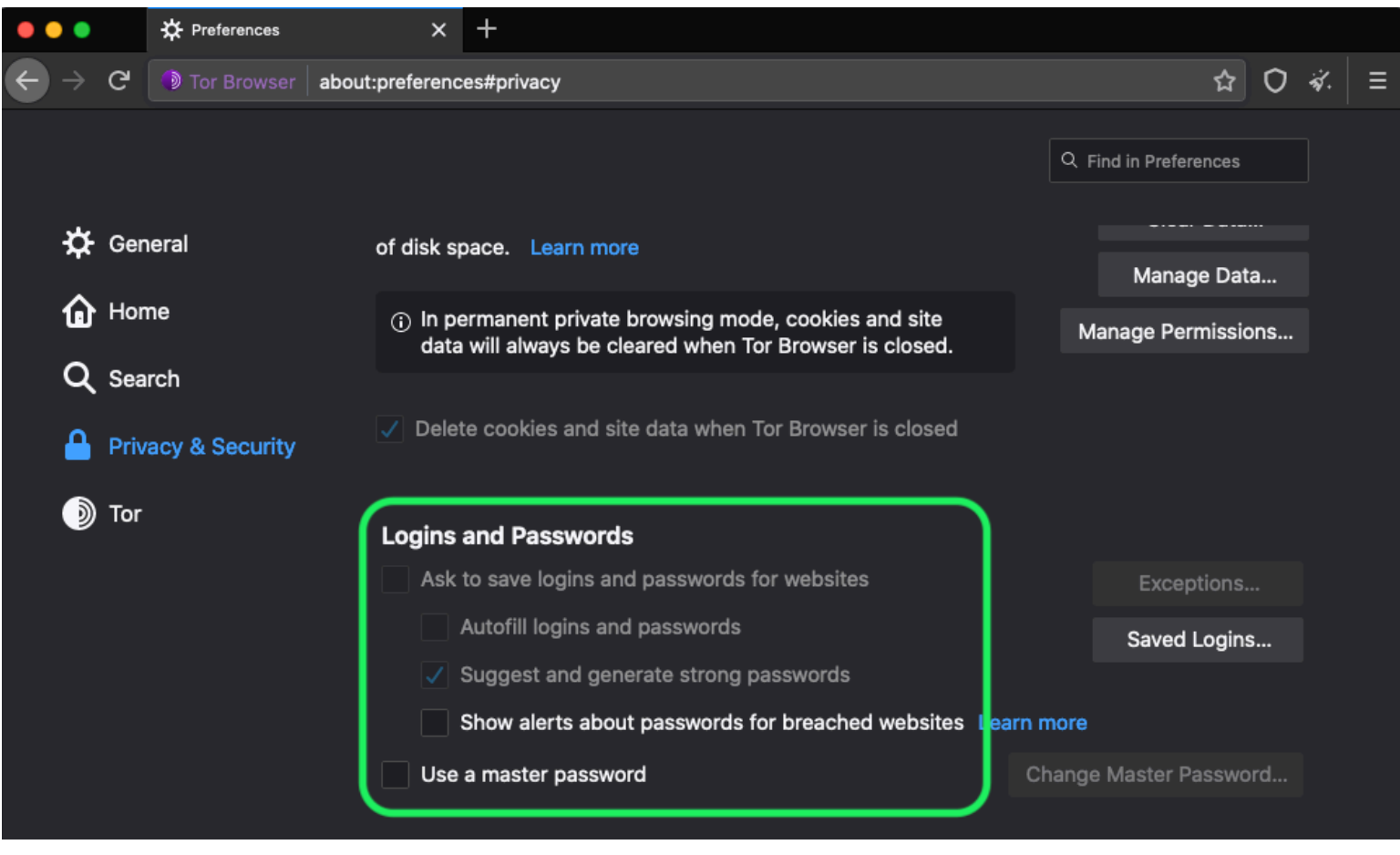

Tor Password Option

You should also find out which logins Tor has already saved by selecting the Saved Logins... button:

| •••    | 🔆 Preferences  | ×                                           | +                                                                                                    |       |    |   |
|--------|----------------|---------------------------------------------|----------------------------------------------------------------------------------------------------|-------|----|---|
| ← → ♂  | Tor Browser    | about:preferenc                             | es#privacy රු                                                                                                    | 0     | ×. | ≡ |
|        |                |                                             | Q Find in Preferences                                                                                                   |       |    |   |
| 🗘 Ger  | General of     |                                             | pace. Learn more Manage Data                                                                                            | <br>a |    |   |
| Hor    | ne             | <ul> <li>in period</li> <li>data</li> </ul> | ermanent private browsing mode, cookies and site<br>will always be cleared when Tor Browser is closed. Manage Permissio | ns    |    |   |
| Q Sea  | rch            |                                             |                                                                                                    |       |    |   |
| 🔒 Priv | acy & Security | Delet                                       | te cookies and site data when Tor Browser is closed                                                                     |       |    |   |
| ) Tor  |                | Logins                                      | and Passwords                                                                                                    |       |    |   |
|        |                | Ask                                         | to save logins and passwords for websites Exceptions                                                                    |       |    |   |
|        |                |                                             | Autofill logins and passwords Saved Logins                                                                              | ;     | D  |   |
|        |                |                                             | Suggest and generate strong passwords                                                                                   | _     | ノ  |   |
|        |                |                                             | Show alerts about passwords for breached websites Learn more                                                            |       |    |   |
|        |                | Use                                         | a master password Change Master Password                                                                                | rd    |    |   |

Tor Saved Passwords

If you haven't already saved these passwords in Bitwarden, create login items in Bitwarden for these passwords. Once all saved passwords are in Bitwarden, 🔟 **Remove** these passwords from Tor.

### ⇒DuckDuckGo

In DuckDuckGo, navigate to **Settings** → **Autofill**. From this screen, uncheck the box for **Usernames and passwords**.

# **U bit**warden

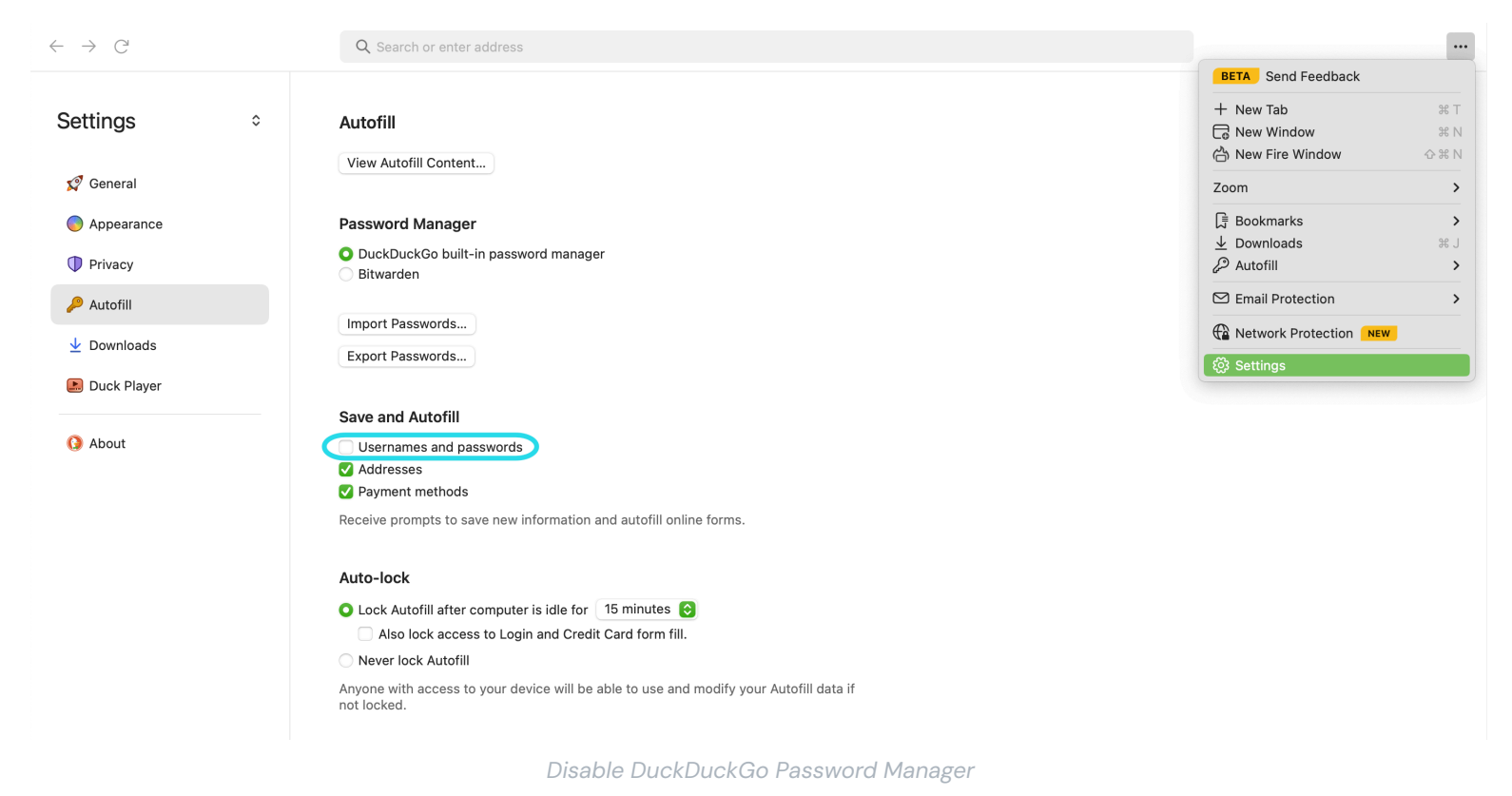

You can create a backup of your existing data by selecting **Export Passwords**. Once you have created a backup file, select **View Autofill Content...** and delete the stored autofill data to remove previously saved suggestions.

In the Password Manager section, macOS users can choose to use Bitwarden. Learn more about the Bitwarden DuckDuckGo macOS browser integration here.